Setting up a Collaborative Institutional Training Initiative (CITI) account for Georgia Tech users

> Georgia Institute of Technology March 2020

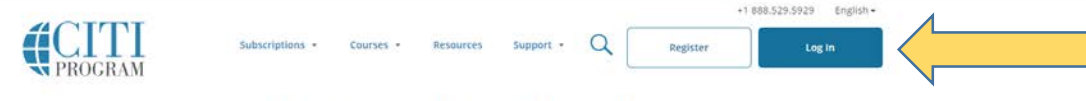

#### **Research Ethics and Compliance Training**

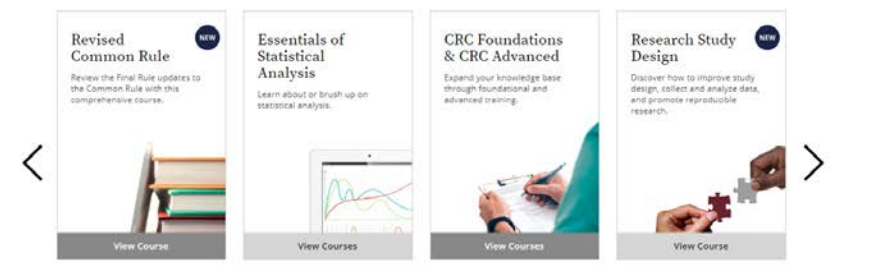

#### Register to take courses developed by experts

If you are not affiliated with a subscribing organization, you can register as an independent learner

GET STARTED NOW

## **1.** All Georgia Tech users (new and returning) should click "Log In."

Non-GT users (community members of the board, collaborators): See separate instructions on the Research Integrity Assurance webpage at https://oria.gatech.edu/irbrequired-training

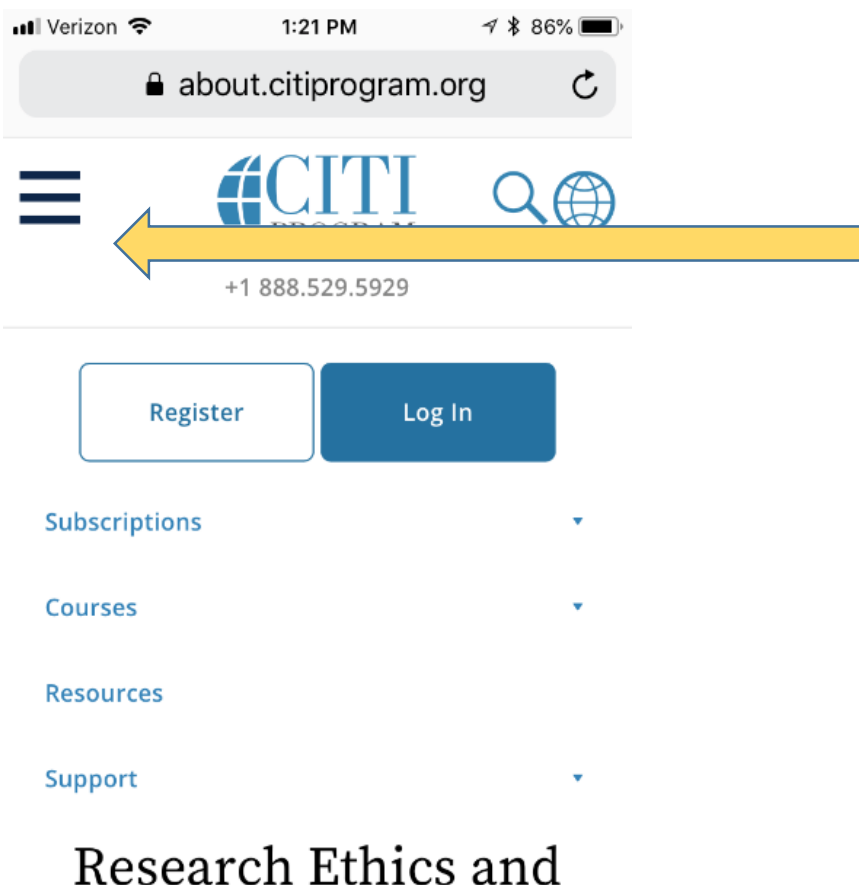

Compliance Training

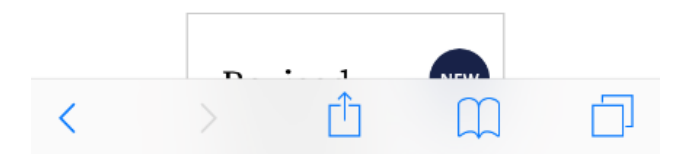

**1a.** If you are using a mobile device, you will need to select the three menu bars on the left side of the screen.

If not using a mobile device, then please skip to step 2.

Non-GT users (community members of the board, collaborators): See separate instructions on the Research Integrity Assurance webpage at https://oria.gatech.edu/irb-requiredtraining

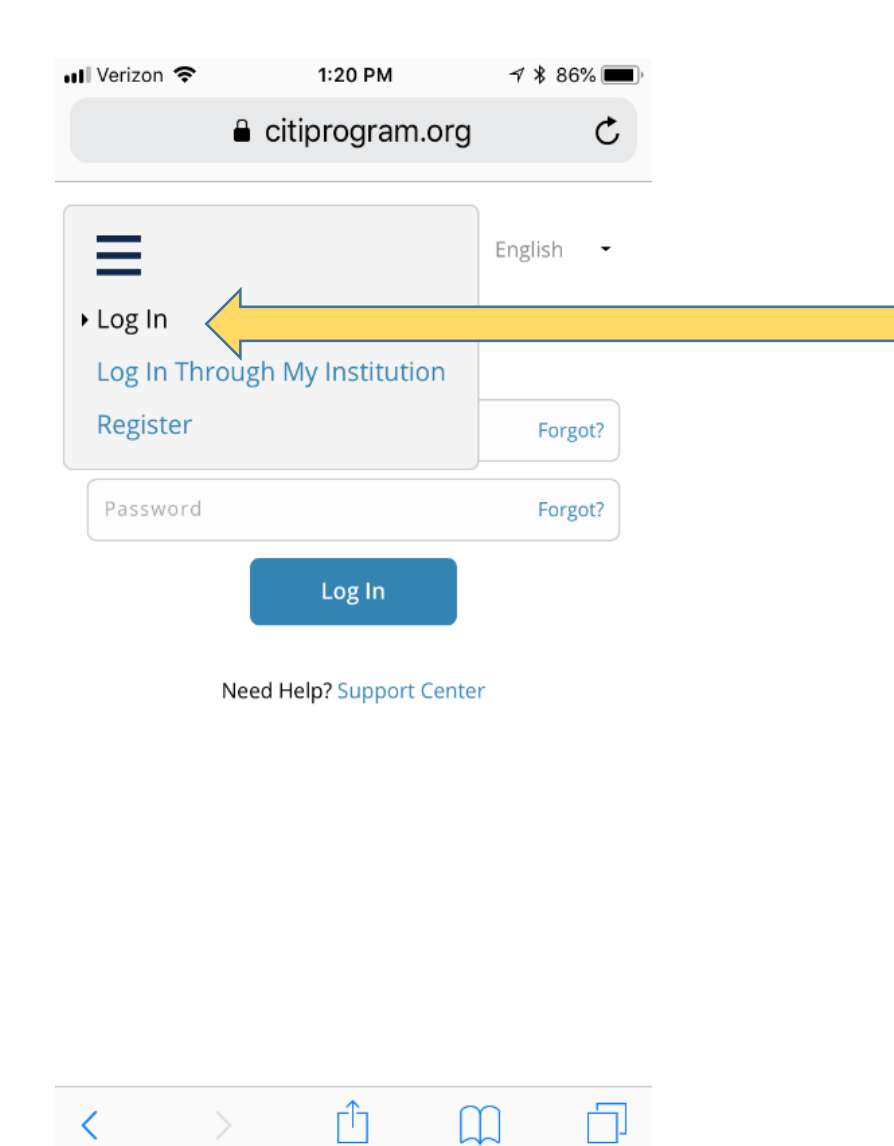

**1b.** All GT users using a mobile device then need to select "Log In."

Non-GT users (community members of the board, collaborators): See separate instructions on the Research Integrity Assurance webpage at https://oria.gatech.edu/ irb-required-training

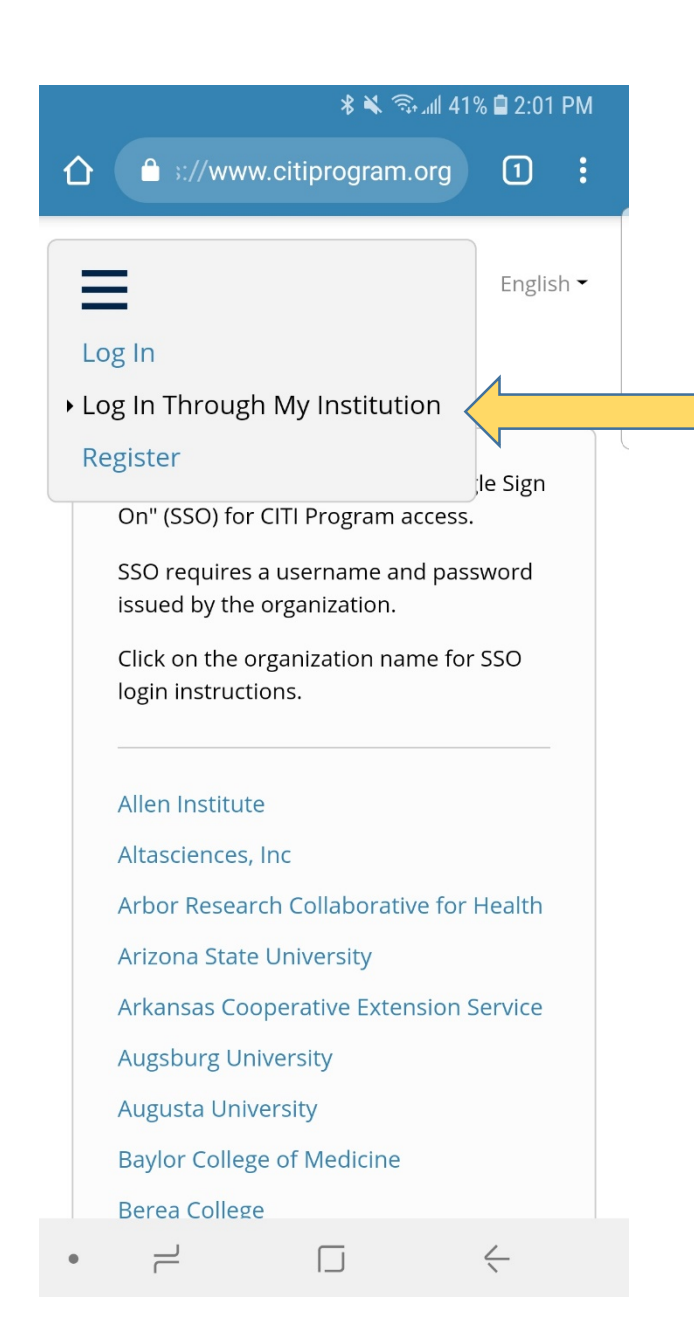

**1c.** Next, all GT users using a mobile device will need to select click the three menu bars again and then select "Log In Through My Institution."

All returning GT Please skip to step 3 if using a mobile device.

Non-GT users (community members of the board, collaborators): See separate instructions on the Research Integrity Assurance webpage at https://oria.gatech.edu/irb-requiredtraining

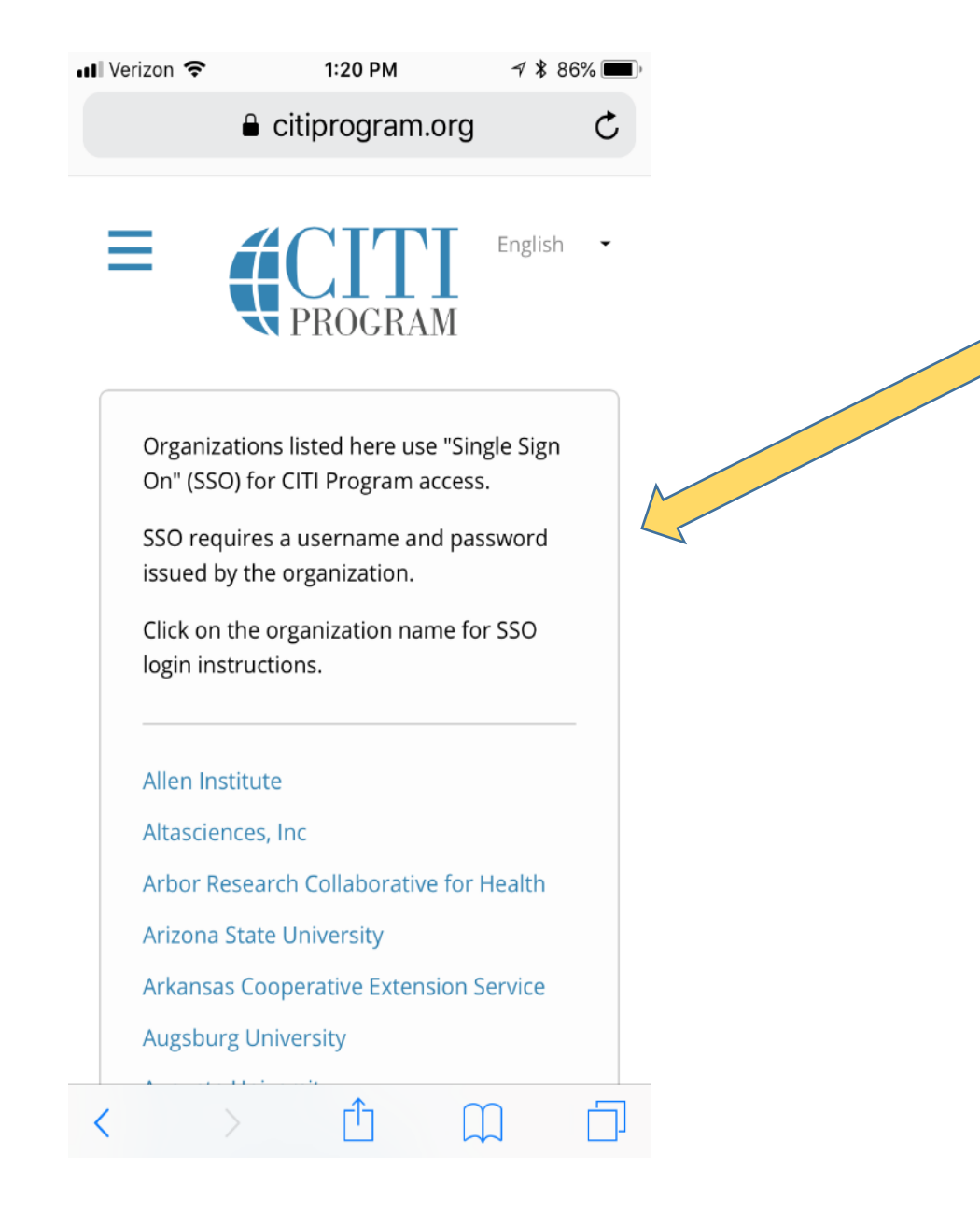

**1d.** Lastly, all new GT users using a mobile device will need to select Georgia Institute of Technology in the institution list. Please skip step 2 if using a mobile device.

Non-GT users (community members of the board, collaborators): See separate instructions on the Research Integrity Assurance webpage at https:// oria.gatech.edu/irb-required-training

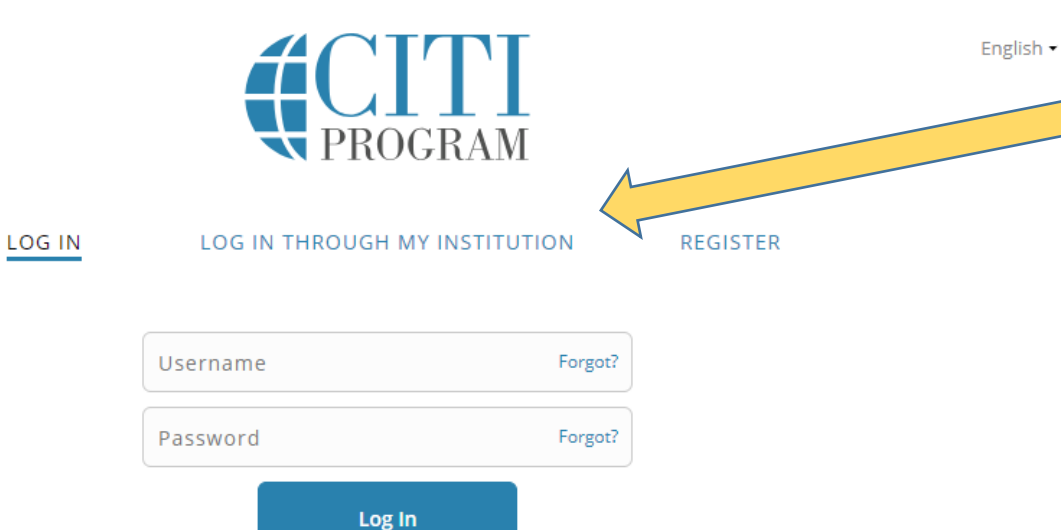

2. You will be brought to this page after clicking "Log In" on the first page from a computer. All GT users, both new and returning, click "Log In Through My Institution."

After clicking this, a list will display. Please select "Georgia Institute of Technology" from this list.

Need Help? Support Center

#### Georgia ∤ Tech ∦

#### Georgia Tech Login Service

#### Enter your GT Account and Password

Login requested by: idp.gatech.edu

| GT Account:                                           |       |  |
|-------------------------------------------------------|-------|--|
|                                                       |       |  |
| Password:                                             |       |  |
|                                                       |       |  |
| ☐ <u>W</u> arn me before logging me into other sites. |       |  |
| LOGIN                                                 | clear |  |

**ATTENTION**: When you are finished using all of your authenticated applications, please log out of this system and exit your browser to ensure you do not leave any of your applications (such as your e-mail) open to other users of this machine.

#### TERMS OF USE

This computer system is the property of Georgia Tech and is available for authorized use only, in accordance with the Computer & Network Usage and Security Policy (CNUSP). Users should have no expectation of privacy, as any and all files on this system may be intercepted, monitored, recorded, copied, audited, inspected, and disclosed to authorized site(s) and/or law enforcement personnel in order to meet administrative and/or legal obligations. By using this system, I acknowledge and consent to these terms.

#### I don't know my GT Account

I don't know my password

My correct username and password aren't working

For assistance, please contact the OIT Technology Support Center at 404-894-7173 (Mon-Fri 8am-5:00pm ET).

Additional documentation including how to integrate your application with GT Login

© 2018 Georgia Institute of Technology Emergency Information Legal & Privacy Information Accessibility Accountability Accountability Employment

**3.** After clicking on Georgia Tech, you will be re-directed to the GT Single Sign-On page. Please enter in your GT username and password when on this site.

Please note that if you are already logged into Single Sign-On, you will be automatically redirected to the CITI webpage.

All returning GT users, please skip to step 8.

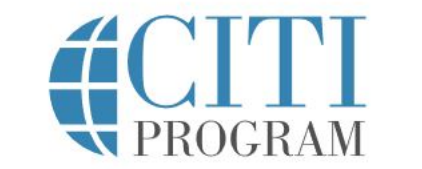

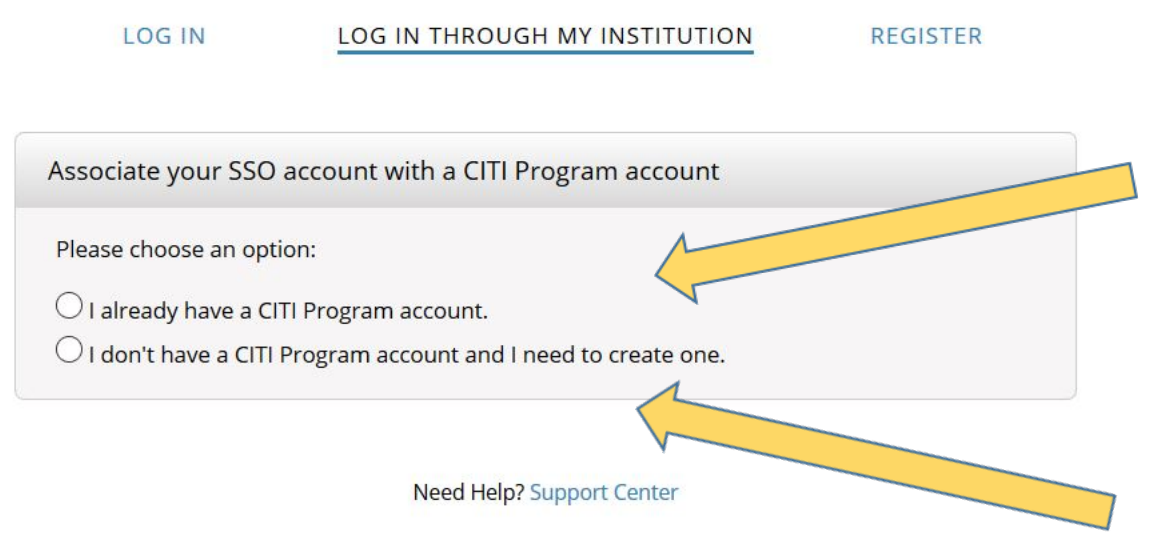

**3a.** All new users and users going through Single Sign-On for the first time will be asked to associate your account with a CITI Program account.

If you already have an existing CITI account, select the first option (you will be asked to enter your existing CITI username and password so that CITI can match your accounts).

If you don't have an existing CITI account, then please select the second option.

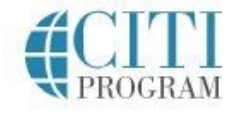

Courses Records

CE/CMEs Support Admin

Q

### Select Curriculum

Georgia Institute of Technology

Question 2

Select Curriculum Below:

This question is required. Choose all that apply.

#### ✓ HUMAN SUBJECTS RESEARCH:

I WILL CONDUCT RESEARCH WITH HUMAN SUBJECTS. I will be working on a study that requires Institutional Review Board (IRB) oversight. My activities may include research with live human beings, with human tissue samples, with online or in-person surveys or questionnaires, with archival patient data derived from human beings, or other interactions.

#### VERTEBRATE ANIMAL USERS:

I WILL CONDUCT RESEARCH OR OTHER SCHOLARLY ACTIVITIES USING VERTEBRATE ANIMALS. I will be working on a study that requires Institutional Animal Care & Use Committee (IACUC) oversight. I will conduct research or teaching activities utilizing vertebrate animals or tissues derived from live vertebrate animals.

#### **RESPONSIBLE CONDUCT OF RESEARCH:**

I AM REQUIRED TO COMPLETE RESPONSIBLE CONDUCT OF RESEARCH (RCR) ONLINE TRAINING due to Georgia Tech's institutional RCR policies or because I am funded by a grant/project which requires that I complete RCR training.

#### Start Over

Next

# 4. Select Curriculum:"Human Subjects Research"

**5.** If you have not previously completed the basic modules, select "NO, I have NOT completed the Basic Course..."

If you just need the refresher course, required every 3 years, select "YES, I have completed the CITI Basic Course..."

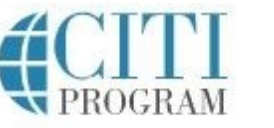

Courses Records CE/CMEs

Support A

Admin

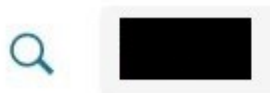

#### Select Curriculum Georgia Institute of Technology

Question 3

In order to place you in the appropriate course we need to know if you have previously completed the Basic Course in the Protection of Human Research Subjects.

#### This question is required. Choose one answer.

the Basic Course.

NO, I have NOT completed the Basic Course in the Protection of Human Research Subjects in the past. This is the first time using the CITI Program at this institution. I need to complete

Yes. I have completed the CITI Basic Course previously. It is time for me to complete the Refresher Course.

Note: Before you choose this Refresher Course make sure that this is the course that you are required to complete at this time. If you enroll in this course by mistake and complete the Refresher Course without previously completing the Basic Course, the IRB will require that you to come back the the course site and complete the Basic Course. If you have questions, contact your IRB office or the CITI help desk (305 243-7970).

English .

6. Depending on your proposed research study, select either "Group 1: Biomedical Research Investigators and Key Personnel"

## CITTI Courses Records CE/CMEs Support PROGRAM

or

"Group 2: Social/Behavioral Research Investigators and Key Personnel"

**ONLY** IRB Members (members of the reviewing committees) should select Group 3.

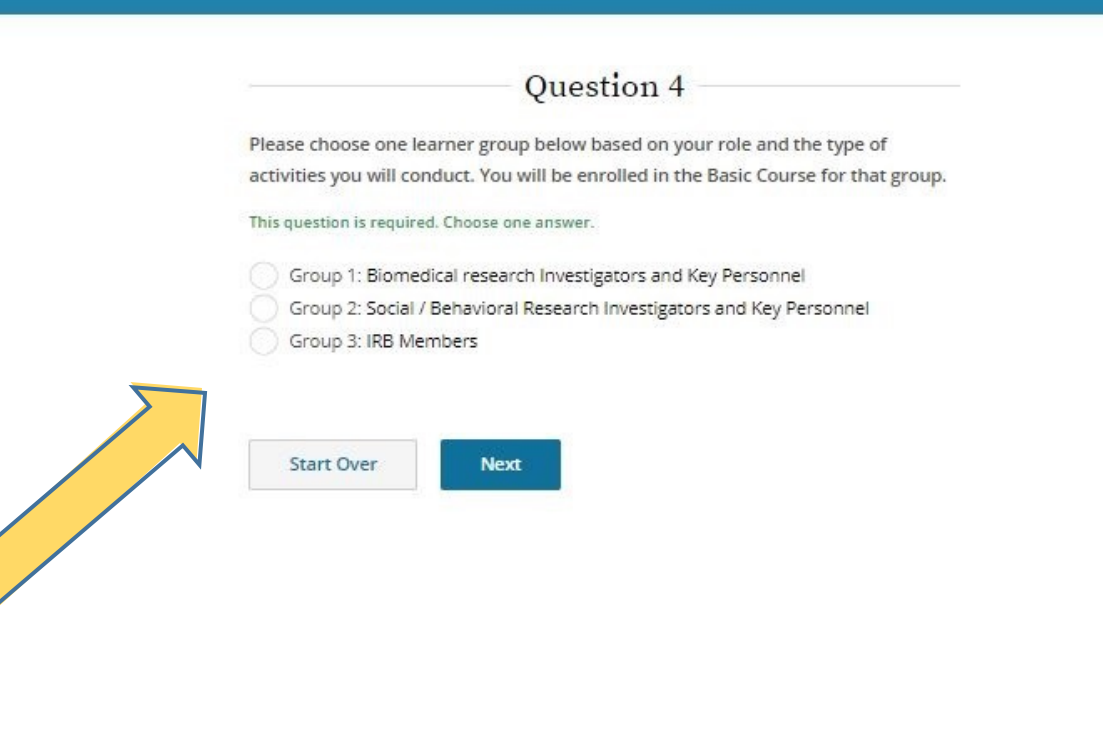

Select Curriculum Georgia Institute of Technology

Admin

7. If you are conducting a clinical trial as defined by the FDA, OHRP, or NIH, and/or conducting research on a medical device, drug, biologic, or an in vitro diagnostic involving human subjects or human subjects specimen(s), you will also need to complete the CITI course for "Good Clinical Practice (GCP)." If your study is an NIH funded socio-behavioral clinical trial, then you will need to complete the CITI course for "GCP – Social and Behavioral Resaerch Best Practices for Clinical Research."

If you will access Protected Health Information (PHI), which includes medical records, also select "CITI Health Information Privacy & Security (HIPS)."

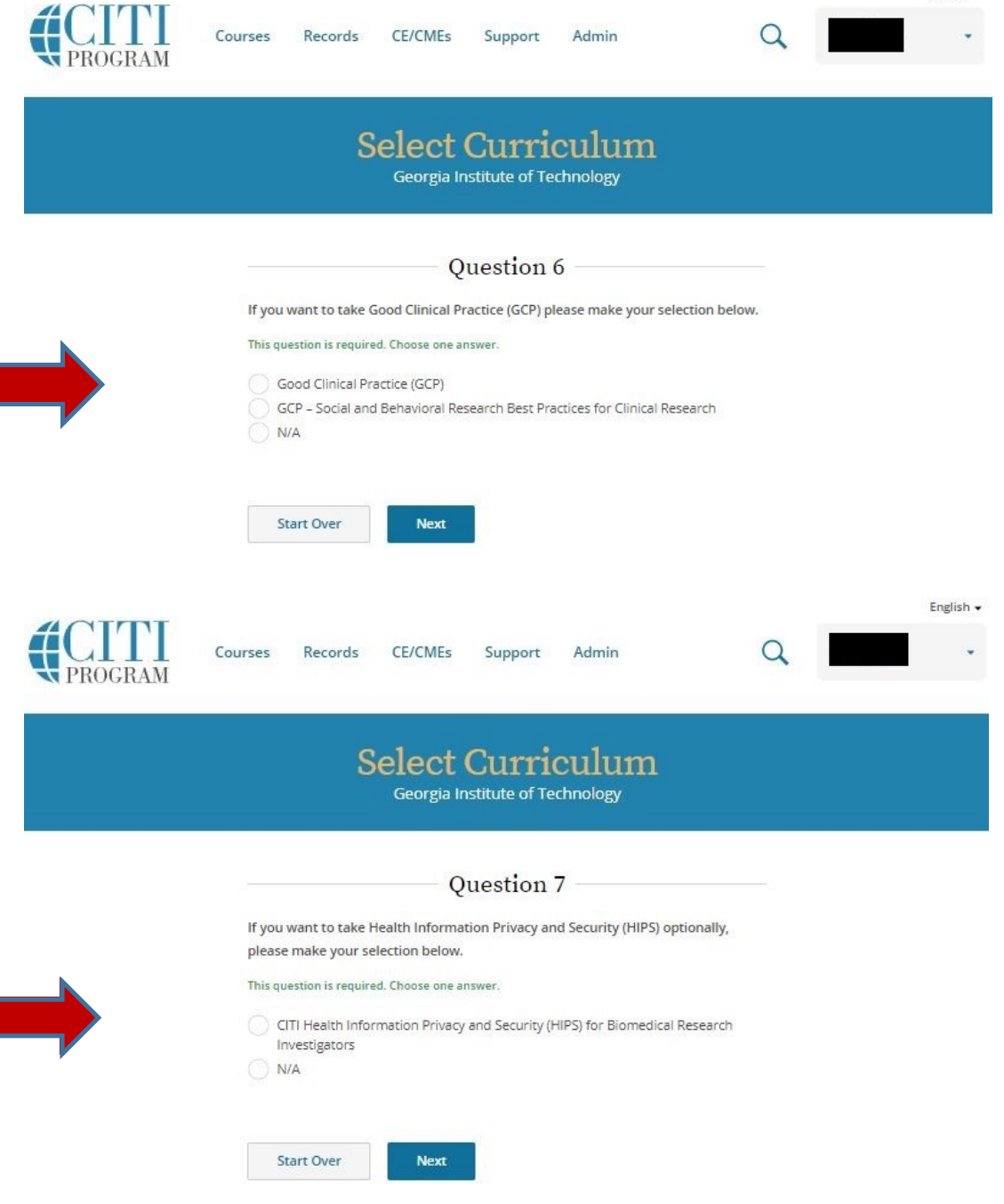

8. After selecting courses, CITI will return you to the main page. Click on any course title to begin completing modules.You may stop at any time and return to the curriculum later.

| ✓ Georgia Institute of Technology Courses                                                    |          |                   |          |
|----------------------------------------------------------------------------------------------|----------|-------------------|----------|
| Course                                                                                       | 😣 Status | Completion Report | 😣 Survey |
| CITI Health Information Privacy and Security (HIPS) for Biomedical Research<br>Investigators |          | Not Earned        |          |
| Good Clinical Practice (GCP)                                                                 |          | Not Earned        |          |
| Group 1 Biomedical research Investigators and Key Personnel                                  |          | Not Earned        |          |
| My Learner Tools for Georgia Institute of Technology                                         |          |                   |          |
| Add a Course or Update Learner Groups                                                        |          |                   |          |
| View Previously Completed Coursework                                                         |          |                   |          |
| Update Institution Profile                                                                   |          |                   |          |
| View Instructions page                                                                       |          |                   |          |
| Remove Affiliation                                                                           |          |                   |          |
|                                                                                              |          |                   |          |

### Social/Behavioral Research Investigators and Key Personnel Modules

- ✓ Belmont Report & CITI Course Introduction
- ✓ Students in Research
- ✓ History & Ethical Principles
- ✓ Defining Research with Human Subjects
- ✓ The Federal Regulations
- ✓ Assessing Risk
- ✓ Informed Consent
- ✓ Privacy & Confidentiality
- ✓ Research with Children
- ✓ Research in Public Elementary & Secondary Schools
- ✓ International Research
- ✓ International Studies
- ✓ Internet-Based Research
- ✓ Research & HIPAA Privacy Protections
- ✓ Vulnerable Subjects Research Involving Workers/Employees
- ✓ Conflicts of Interest in Research Involving Human Subjects

## CITI Health Information Privacy & Security (HIPS) Modules

✓ Basics of Health Privacy

✓ Health Privacy Issues for Researchers

✓ Basics of Information Security, Part 1

✓ Basics of Information Security, Part 2

✓ Protecting Your Computer

## Biomedical research Investigators and Key Personnel - Basic Course Modules

- ✓ Belmont Report & CITI Course Introduction
- ✓ History & Ethics of Human Subjects Research
- ✓ Basic Institutional Review Board Regulations & Review Process
- ✓ Informed Consent
- ✓ Social & Behavioral Research for Biomedical Researchers
- ✓ Records-Based Research
- ✓ Genetic Research in Human Populations
- ✓ Populations in Research Requiring Additional Considerations and/or Protections
- ✓ Vulnerable Subjects Research Involving Children
- ✓ Vulnerable Subjects Research Involving Pregnant Women, Human Fetuses, and Neonates
- ✓ International Studies
- ✓ FDA- Regulated Research
- ✓ Research and HIPAA Privacy Protections
- ✓ Vulnerable Subjects Research Involving Workers/Employees
- ✓ Conflicts of Interest in Research Involving Human Subjects
- ✓ Avoiding Group Harms U.S. Research Perspectives
- ✓ Stem Cell Research Oversight (Part 1)

## Good Clinical Practice Modules

- ✓ The CITI Good Clinical Practice Course for Clinical Trials Involving Drugs & Devices
- ✓ Overview of New Drug Development
- ✓ Overview of ICH GCP
- ✓ ICH Comparison between ICH GCP E6 and U.S. FDA Regulations
- ✓ Conducting Investigator-Initiated Studies According to FDA Regulations & GCP
- ✓ Investigator Obligations in FDA-Regulated Research
- ✓ Managing Investigational Agents According to GCP Requirements
- ✓ Overview of U.S. FDA Regulations for Medical Devices
- ✓ Informed Consent in Clinical Trials of Drugs, Biologics, Devices
- ✓ Detecting and Evaluating Adverse Events
- ✓ Reporting Serious Adverse Events
- ✓ Audits and Inspections of Clinical Trials
- ✓ Monitoring of Clinical Trials by Industry Sponsors
- ✓ Completing the CITI GCP Course

## Finished!

- ✓ Print your certificate of completion for your records.
- ✓ No need to provide a copy to Research Integrity Assurance.
- ✓ The Office of Research Integrity Assurance will receive notification from CITI.